### Tjenestemandspension

# Sådan ændrer du oplysninger i PENSAB

Når du har søgt på en tjenestemand, ses et resume af oplysningerne øverst i et lyseblåt område, oplysningerne findes nedenfor under de 4 overskrifter: Tjenestemandsoplysninger, Perioder, Supplerende oplysninger og Noter.

Nogle af oplysningerne kan ændres, din brugerprofil bestemmer hvilke oplysninger du kan ændre. Du skal kontakte <u>pensabdrift@atp.dk</u> hvis din bruger ikke giver dig den forventede adgang.

Beregn pension - se vejledningen 'Sådan beregner du en tjenestemandspension i PENSAB'

Periodefanen er åben som default, du kan åbne de andre underfaner ved at klikke på "+", du kan have alle underfanerne åbne på samme tid.

#### Tjenestemandsoplysninger

| <ul> <li>Tjenestemandsoplysninger</li> </ul>                                     |                                                                                        |                          |
|----------------------------------------------------------------------------------|----------------------------------------------------------------------------------------|--------------------------|
| CPR-nummer ⊘                                                                     | Seneste systemopdatering ⑦<br>22:10:2020                                               | Adresse ⊘                |
| Fornavne ⊘<br>Lisbeth                                                            | Første ansættelse ⑦<br>01.08.2019                                                      |                          |
| Efternavn ⊘                                                                      | Start for optjening af pensionsalder ⑦<br>01.08.2019                                   | Brug alternativ addresse |
| Virksomhed ⑦<br>Rigspolitiet (17143611)                                          | Pensionsalderansvarlig ⊘<br>Rigspolitiet (17143611)                                    | Alternativ adresse ⊘     |
| Produktionsenhed ⑦<br>Københavns Politi, Lokalstation Lufthavnen<br>(1003390684) | Pensionskassekode ⑦<br>Tjm. ved Politi og anklagemyndighed, uden særlige<br>regler (3) |                          |
| Sidst opdateret ⑦                                                                |                                                                                        |                          |

#### Perioder

Tjenestemandens ansættelsesforløb er som hovedregel indberettet fra lønsystemer. Der oprettes nye perioder, hver gang der sker en ændring i lønsystemet. Det er også muligt manuelt at oprette eller ændre perioder. Nyeste periode er som default øverst, du kan ændre i sorteringen ved at klikke på pilene i kolonnen "Periode".

| Peri   | Perioder                             |                          |              |               |           |                   |            |   |  |
|--------|--------------------------------------|--------------------------|--------------|---------------|-----------|-------------------|------------|---|--|
| Opre   | Opret ny periode Opret ny forhøjelse |                          |              |               |           |                   |            |   |  |
| Åben a | ben alle perioder                    |                          |              |               |           |                   |            |   |  |
|        | Periode 🚖                            | Virksomhed               | Beskæft.grad | Status (AKKO) | Skalatrin | Optælling         | Forhøjelse |   |  |
| +      | 01.12.2021 -                         | Rigspolitiet (17143611)  | 1,0000       | 0 Aktiv       | 29        | 2 år, 9 md, 7 dg  |            | : |  |
| +      | 01.06.2021 - 30.11.2021              | Rigspolitiet (17143611)  | 1,0000       | 0 Aktiv       | 23        | 0 år, 6 md, 0 dg  |            | : |  |
| +      | 22.03.2021 - 31.05.2021              | Rigspolitiet (17143611)  | 1,0000       | 0 Aktiv       | 23        | 0 år, 2 md, 9 dg  |            | : |  |
| +      | 15.02.2021 - 21.03.2021              | Rigspolitiet (17143611)  | 1,0000       | 0 Aktiv       | 23        | 0 år, 1 md, 7 dg  |            | : |  |
| +      | 04.01.2021 - 14.02.2021              | Rigspolitiet (17143611)  | 1,0000       | 0 Aktiv       | 23        | 0 år, 1 md, 11 dg |            | : |  |
| +      | 28.12.2020 - 03.01.2021              | Rigspolitiet (17143611)  | 1,0000       | 0 Aktiv       | 23        | 0 år, 0 md, 6 dg  |            | : |  |
| +      | 30.11.2020 - 27.12.2020              | Rigspolitiet (17143611)  | 1,0000       | 0 Aktiv       | 23        | 0 år, 0 md, 28 dg |            | : |  |
|        | 44 44 0000 00 44 0000                | Dissociation (171/12414) | 1 0000       | O Aletin      | 22        | 0 år 0 md 14 da   |            |   |  |

For detaljerne i perioderne klik "+" eller "åben alle perioder".

## Det er også muligt at redigere manuelt i perioderne

| -                                                                            | - Perio                              | oder          |                         |              |                                 |           |                  |            |    |  |
|------------------------------------------------------------------------------|--------------------------------------|---------------|-------------------------|--------------|---------------------------------|-----------|------------------|------------|----|--|
|                                                                              | Opret ny periode Opret ny forhøjelse |               |                         |              |                                 |           |                  |            |    |  |
|                                                                              | Åben alle perioder                   |               |                         |              |                                 |           |                  |            |    |  |
|                                                                              |                                      | Periode       | Virksomhed              | Beskæft.grad | Status (AKKO)                   | Skalatrin | Optælling        | Forhøjelse |    |  |
|                                                                              | Ξ                                    | 01.12.2021 -  | Rigspolitiet (17143611) | 1,0000       | 0 Aktiv                         | 29        | 2 år, 9 md, 7 dg |            | Ŀ. |  |
| Stilling ⑦ Produktionsenhed ⑦ Københavns Politi, Lokalstation L (1003390684) |                                      | on Lufthavnen | Pension<br>Nej          | Isbidr       | Rediger periode<br>Slet periode | • D       |                  |            |    |  |

Nedenfor er markeret de felter som ofte ændres.

| eriode Start @                 | Periode Slut ⑦                           | Beskæft.grad ⑦      |
|--------------------------------|------------------------------------------|---------------------|
| 01-12-2021                     | <b></b>                                  | 1                   |
| tatus (AKKO) 💿                 | Skalatrin                                | Lønramme 🕥          |
| 00 Aktiv 🗸                     | 29                                       | 2                   |
| /irksomhed ()                  | Produktionsenhed                         | Pensionsbidrag 🕥    |
| Rigspolitiet (17143611) 🗸      | Københavns Politi, Lokalstation Luftha 🗸 | Nej 🗸               |
| tillingsnavn ⑦ Stillingskode ⑦ | Ansættelsesområde ⊘                      | Forudlønnet         |
|                                | ×                                        | Nej 🗸               |
| Personalekategori 🕥            | Delregnskab 💿                            | Pensionsprocent (2) |
| Polititjenestemænd (303) 🗸     | ×                                        |                     |
| eniorbeskæft.grad 📎            | Pensionskassekode ⑦                      | Debitornr. ⊘        |
|                                | Tjm. ved Politi og anklagemyndighed, 🗸   |                     |
| Endringsindikator              | Registreringsdato ③                      | Basisløn ⊘          |
|                                | 23.10.2020                               |                     |
| Datakilde 🕥                    | Sidste rettelsesdato ⑦                   | Kommunalt løntrin ⊘ |
| ENSAB                          | 15.08.2024                               | Vælg 🗸              |
|                                |                                          | Løngruppe 💿         |
|                                |                                          |                     |

Det er også muligt at oprette en ny periode. Her overføres oplysninger fra den seneste nye periode, dog ikke start og slutdato.

# udbetaling danmark=

# Tjenestemandspension

| Periode Start ⑦                   | Periode Slut ⑦                           | Beskæft.grad ⑦      |
|-----------------------------------|------------------------------------------|---------------------|
| 01-12-2021                        | <b></b>                                  | 1                   |
| Status (AKKO) 💿                   | Skalatrin                                | Lønramme 🕥          |
| 00 Aktiv 🗸                        | 29                                       | 2                   |
| /irksomhed @                      | Produktionsenhed ⑦                       | Pensionsbidrag ⊘    |
| Rigspolitiet (17143611) 🗸         | Københavns Politi, Lokalstation Luftha 🗸 | Nej 🗸               |
| Stillingsnavn () Stillingskode () | Ansættelsesområde 꼜                      | Forudlønnet         |
|                                   | ~                                        | Nej 🗸               |
| Personalekategori 💿               | Delregnskab ⊘                            | Pensionsprocent (2) |
| Polititjenestemænd (303)          | ~                                        |                     |
| Seniorbeskæft.grad ⑦              | Pensionskassekode 💿                      | Debitornr.          |
|                                   | Tjm. ved Politi og anklagemyndighed, 🗸   |                     |
| Endringsindikator ⊘               | Registreringsdato                        | Basisløn 💿          |
|                                   | 23.10.2020                               |                     |
| Datakilde 곗                       | Sidste rettelsesdato 💿                   | Kommunalt løntrin 💿 |
| PENSAB                            | 15.08.2024                               | Vælg 🗸              |
|                                   |                                          | Løngruppe 🕥         |
|                                   |                                          |                     |

OBS. Du kan komme til at overskrive perioder ved at sætte startdatoen tidligere end allerede eksisterende perioder. Vær derfor meget opmærksom på datoer.

Hvis du fx har en periode fra 01-12-2021 til 31-12-2021 og du laver en ny periode uden slutdato fra den 01-10-2020, så vil den nye periode fuldstændig overskrive og slette perioden fra 01-12-2021 til 31-12-2021.

#### Supplerende oplysninger

Din brugerprofil bestemmer hvorvidt knappen "Rediger" kan ses.

| - Supplerende oplysninger            |                    |                       |
|--------------------------------------|--------------------|-----------------------|
| Tildelt skalatrin ③                  | Etableret sum ⊘    | Opsat pensionsalder ③ |
| Særregel fremregning ⑦               | K-tillæg ()        | Opsat skalatrin ⊘     |
| Flyvelederberegningskode ⑦           | Refusionskommune 🕥 |                       |
| Pensionsudbetalingsalder ⑦<br>66 år* | Dødsdato 🕥         |                       |
|                                      |                    | Rediger               |

## Tjenestemandspension

Redigerings tilstand viser, hvilke felter din brugerprofil giver dig ret til at ændre.

|                                                                                                    |                        | Pensionering                               | ssag <u>Pens</u>                | ionsbidrag                                                                     |                                |                                  |                         |
|----------------------------------------------------------------------------------------------------|------------------------|--------------------------------------------|---------------------------------|--------------------------------------------------------------------------------|--------------------------------|----------------------------------|-------------------------|
|                                                                                                    |                        |                                            |                                 |                                                                                |                                |                                  |                         |
| Lisbeth                                                                                                    |                        |                                            |                                 |                                                                                |                                |                                  | 🖨 <u>Udskriv og gem</u> |
| Alder<br>27 år                                                                                                    | Stilling               |                                            |                                 | Ansættelsesområde                                                              |                                | AKKO<br>00 Aktiv                 |                         |
| Særregel fremregning                                                                                                 | Optjent p<br>5 år, 1 m | d, 7 dg                                    |                                 | Virksomhed<br>Rigspolitiet (17143611)                                          |                                |                                  |                         |
| Folkepensionsalder<br>69 år*                                                                                         | Skalatrin<br>29        | 1                                          |                                 | <b>Produktionsenhed</b><br>Københavns Politi, Lokals<br>Lufthavnen (1003390684 | station<br>4)                  |                                  |                         |
| Pensionsudbetalingsalder<br>66 år*                                                                                   | Tildelt sk             | calatrin                                   |                                 | Pensionsalderansvarlig<br>Rigspolitiet (17143611)                              |                                |                                  |                         |
| tealser supply                                                                                                    | , chuc                 | optysi                                     | in Sci                          |                                                                                |                                |                                  |                         |
| ildelt skalatrin 꼜                                                                                                   |                        | Etableret<br>år                            | sum ⑦<br>mdr                    | dage                                                                           | Opsat pens<br>år               | sionsalder ⑦<br>mdr              | dage                    |
| ildelt skalatrin ⑦<br>ærregel fremregning ⑦                                                                          |                        | Etableret<br>år<br>K-tillæg (              | sum ()<br>mdr<br>)              | dage                                                                           | Opsat pens<br>år<br>Opsat skal | sionsalder ③<br>mdr<br>atrin ⑦   | dage                    |
| ildelt skalatrin ⑦                                                                                                   | år                     | Etableret<br>år<br>K-tillæg (              | sum ()<br>mdr<br>)              | dage<br>kr.                                                                    | Opsat pens<br>år<br>Opsat skal | sionsalder ③<br>mdr<br>atrin ⑦   | dage                    |
| ildelt skalatrin ③<br>iærregel fremregning ③<br>lyvelederberegningskode ③                                            | år                     | Etableret<br>år<br>K-tillæg (<br>Refusions | sum @<br>mdr<br>@               | dage<br>kr.                                                                    | Opsat pen:<br>år<br>Opsat skal | atrin ⑦                          | dage                    |
| ildelt skalatrin ⑦<br>ærregel fremregning ⑦<br>lyvelederberegningskode ⑦<br>Vælg                                     | år                     | Etableret<br>år<br>K-tillæg (<br>Refusions | sum @<br>mdr<br>@<br>skommune @ | dage<br>kr.                                                                    | Opsat pen:<br>år<br>Opsat skal | atrin ⑦                          | dage                    |
| ildelt skalatrin ③<br>iærregel fremregning ③<br>ilyvelederberegningskode ③<br>Vælg<br>ensionsudbetalingsalder ③<br>6 | år                     | Etableret<br>år<br>K-tillæg (<br>Refusions | sum @<br>mdr<br>@<br>skommune @ | dage<br>kr.                                                                    | Opsat pen:<br>år<br>Opsat skal | sionsalder ()<br>mdr<br>atrin () | dage                    |

Du kan ændre i alle de felter der er aktive, dvs. har en hvid boks.

Ikonet i højre side viser, at der er indtastet oplysninger i fanen. F.eks. særregel fremregning.

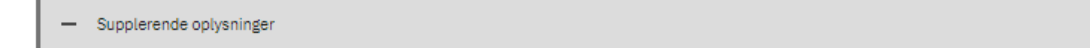

Husk enhver ændring skal kontrolleres af en kollega. Se vejledningen 'Sådan kontrollerer du indberetninger i PENSAB'

# Noter

Man kan se hvor mange noter der er oprettet på en given sag, da antallet vises. Står der ikke et tal, er der ingen noter.

Du kan oprette en ny note og redigere eller slette eksisterende noter.

Det er vigtigt at du laver en grundig beskrivelse af noten og gerne med henvisninger til en evt. paragraf.

Der skal sendes dokumentation og gives besked til Udbetaling Danmark, Tjenestemandspension, hvis det er en note der har betydning for beregningen eller forståelsen af evt. ændringer på tjenestemanden.

**(**)

# Tjenestemandspension

| [ | — Noter           |                                       |            |               | 1             |
|---|-------------------|---------------------------------------|------------|---------------|---------------|
|   |                   |                                       |            |               | Opret ny note |
|   |                   | Dato 🗢                                | Note       | Brugernavn 🗢  |               |
|   | Ξ                 | 07.09.2024                            | Overskrift | Sagsbehandler | :             |
|   | Beskrivelse af no | ten gerne med henvisning til paragraf |            |               |               |

## Du kan redigere eller slette en note.

| - Noter |            |            |                   | 1              |
|---------|------------|------------|-------------------|----------------|
|         |            |            |                   | Opret ny note  |
|         | Dato ≑     | Note 🗢     | Brugernavn 🗢      |                |
| +       | 07.09.2024 | Overskrift | Pia Sagsbehandler |                |
|         |            |            |                   | Rediger note 🧨 |
|         |            |            |                   | Slet note 🔟    |

Det er ikke muligt at oprette 2 noter med samme emne på samme dato, her vil PENSAB komme med en fejl.

Oprettelsen, sletning og redigering af noter vil medføre indberetninger der skal kontrolleres af en kollega.